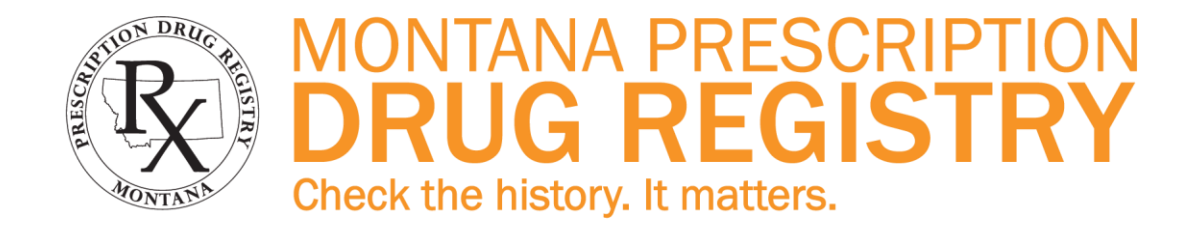

# SEARCHING THE MONTANA PRESCRIPTION DRUG REGISTRY (MPDR) DATABASE

Required training for: Physicians, Other Prescribers, Pharmacists, and Authorized Agents (Delegates)

(Revised November 2018)

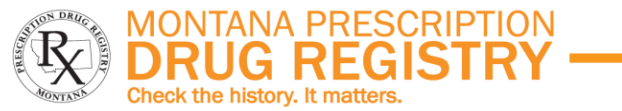

### **REQUIRED TRAINING: SEARCHING THE MPDR DATABASE**

**IMPORTANT:** COMPLETION OF THIS MODULE IS REQUIRED TO OBTAIN ACCESS TO THE MONTANA PRESCRIPTION DRUG REGISTRY (MPDR).

#### **HOW TO ACCESS MPDR ONLINE SERVICES:**

Step 1: Complete all portions of this training program

**Step 2**: Complete the online registration process (see page 4)

**Step 3**: Create an ePass Montana account (see page 6)

**Step 4**: Log in to the MPDR (see page 8).

**Step 1:** In order to complete the registration process for online access to the MPDR, users will be asked to certify that they have reviewed the information in this training manual and that they are able to correctly answer the post-test questions at the end of this training manual.

At the conclusion of this training, the participant should be able to:

- State the goals of the MPDR
- List the users authorized for direct online access to the MPDR
- Identify appropriate and inappropriate use of the MPDR
- List the penalties for inappropriate access to and/or use of MPDR information
- List the information needed to register for online access to the MPDR
- Be familiar with the online screens and reports.

Individual pages or sections of this document <u>may be used as reference sheets</u> <u>or checklists</u> while completing tasks in the MPDR's online service. Each task is illustrated with screen shots, and screen functions are explained.

#### **ADDITIONAL CONTENTS OF THIS DOCUMENT**

Click on links below to view the related sections.

| Page 2  | About the MPDR                               |
|---------|----------------------------------------------|
| Page 3  | Components of the MPDR                       |
| Page 4  | Step 2: Completing an Online Registration    |
| Page 6  | Step 3: Creating an ePass Montana Account    |
| Page 8  | Step 4: First Login In to the MPDR           |
| Page 8  | Subsequent Logins                            |
| Page 9  | Searching Patient History: Montana Only      |
| Page 10 | Searching Patient History: Multiple States   |
| Page 11 | Searching Patient History: Results Screens   |
| Page 12 | Searching Prescribing History                |
| Page 13 | Report Formats and Options                   |
| Page 14 | Delegating Search Authority                  |
| Page 15 | Updating User Email Address                  |
| Page 15 | Contact the MPDR                             |
| Page 16 | Troubleshooting & Frequently Asked Questions |
| Page 18 | Quiz                                         |
| Page 20 | Get Started Now                              |

406-449-3468

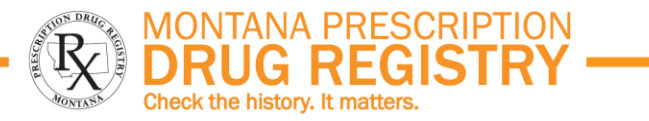

### **ABOUT THE MPDR**

#### **OVERVIEW**

The MPDR collects a list of controlled substances prescribed to patients and permits authorized users access to the information for the purpose of improving patient safety, including the identification of possible misuse or diversion of controlled substances. <u>Mont. Code Ann. § 37-7-1502</u>.

The 2011 Montana Legislature passed HB83 which authorized the Montana Board of Pharmacy to establish and maintain a Prescription Drug Registry program, which launched in 2012. The MPDR is voluntary to use, but pharmacies licensed in Montana are required to report controlled substance prescription dispensing data to the MPDR. The Board of Pharmacy is administratively attached to the Department of Labor and Industry.

#### **FUTURE ENHANCEMENTS**

The MPDR is continually making improvements to its online services, and the following items are scheduled for future development:

- Allow linking/unlinking of patient profiles for individuals with multiple entries in the MPDR (name changes, name variations, etc.).
- Create reports that review a patient's prescription history for possible prescription drug misuse or diversion using thresholds identified in rule (<u>ARM 24.174.1706</u>). These reports will trigger notifications to all prescribers and pharmacists who participate in the identified patients' care.
- Create administrative reports that include expanded utilization statistics and generation of de-identified data for use by researchers and other State agencies.

#### MPDR Home Page (<u>www.MPDR.mt.gov</u>)

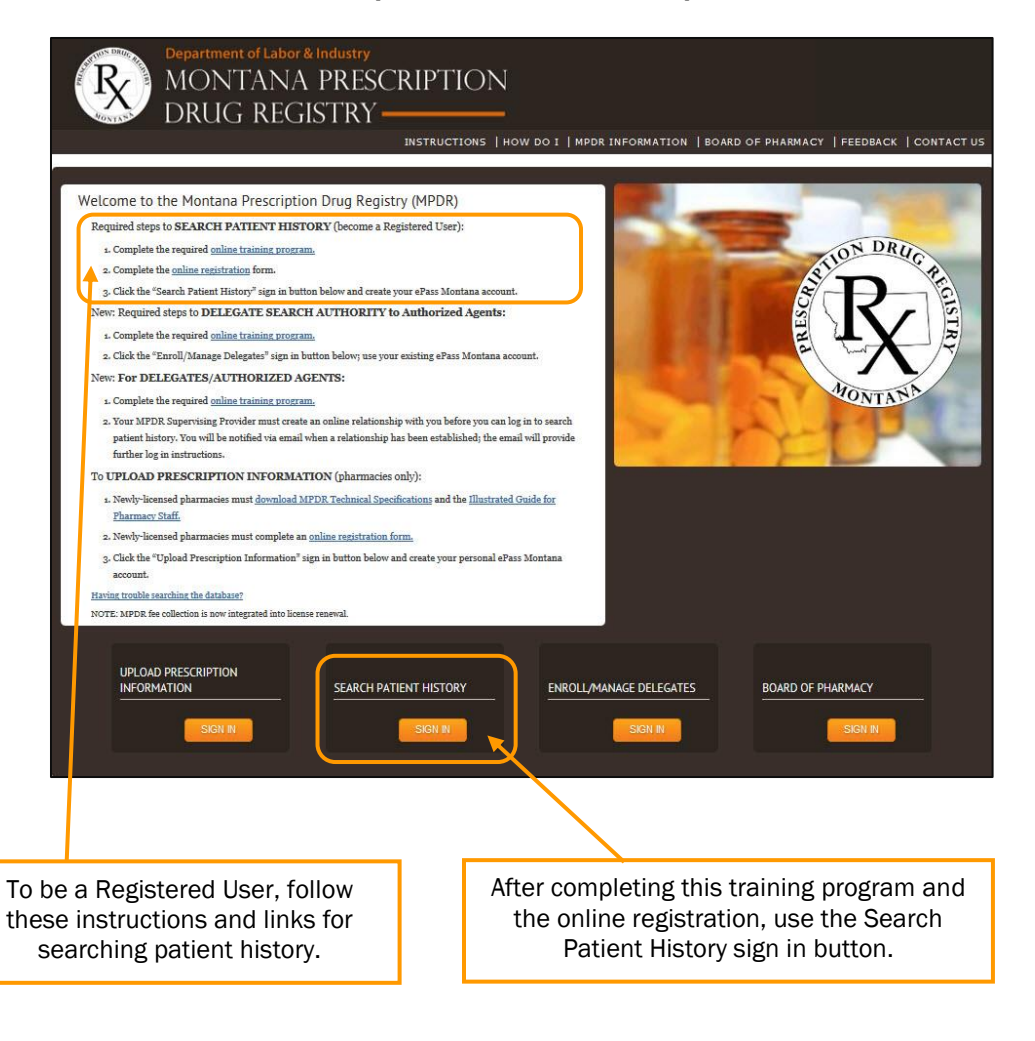

(Revised November 2018)

### **COMPONENTS OF THE MPDR**

#### **PRESCRIPTION DATA**

The program requires licensed pharmacies to report controlled substance prescription data to the MPDR by close of the next business day after the date the controlled substance prescription was dispensed. Pharmacies receiving error messages during data submission must correct and resubmit those prescriptions by close of the next business day after the original date of submission.

Indian Health Services, some Tribal Health agencies, and the Veterans Administration are also reporting to the MPDR, although they are not required by law to submit their data. Some of these pharmacies may not report to the MPDR every day, so their prescription histories may be incomplete.

The MPDR maintains 3 years of prescription history in the database.

#### **AUTHORIZED USERS**

The following are authorized to have direct online access to the MPDR:

- Prescribers (Physician, Naturopathic Physician, Physician Assistant, Dentist, Optometrist, Podiatrist, and Advanced Practice Registered Nurse (APRN) with prescriptive authority)
- Pharmacists
- Designated representatives from Medicare, Medicaid, Tribal Health, Indian Health, and Veterans Affairs

Regulatory and law enforcement agencies are not authorized for online access, but may request MPDR information from the Board of Pharmacy provided they submit an investigative subpoena or a Board Investigative Request.

#### **PRIVACY AND SECURITY**

The MPDR contains privacy protected healthcare information; therefore, Registered Users and their authorized agents (Delegates) are required to protect the confidentiality of the MPDR's data. The misuse of MPDR privileges, or improper disclosure of MPDR information, may result in a license disciplinary action or civil proceedings, pursuant to 37-7-1513, MCA

#### **AUTHORIZED USE OF MPDR INFORMATION**

Use of the MPDR's online portal is limited to the following:

- Prescribers and pharmacists can search the history of a patient who is under their direct care or who has been referred to them for care.
- A patient's MPDR report can be added to the individual's medical record.
- Providers can give a patient a copy of the patient's own MPDR history.
- Prescribers can search their own prescribing history.
- Any other use of information found in the MPDR's online portal can result in revocation of MPDR access, disciplinary action by the user's licensing board, civil penalties up to \$10,000 for each violation, and other sanctions as provided by law (MCA §37-7-1513).

#### **MPDR FEE**

All Montana licensees who are authorized to prescribe or dispense controlled substances are required to pay an annual MPDR fee of \$30 to sustain the MPDR. The MPDR fee is collected at time of license renewal.

#### **CORRECTING MPDR PRESCRIPTION DATA**

All of the information in the MPDR is submitted by pharmacies. Users and patients who think the MPDR's information is incorrect should contact the pharmacy where the prescription was filled.

The pharmacy that dispensed the prescription is responsible for submitting corrected information to the MPDR.

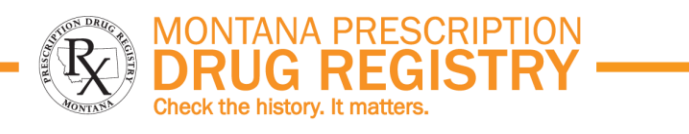

(Revised November 2018)

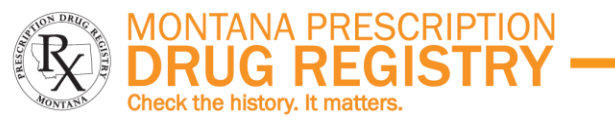

### **COMPLETING AN ONLINE REGISTRATION (Page 1 of 2)**

#### Submitter Information HOW TO ACCESS MPDR ONLINE SERVICES: Enter your name and date of birth below. IMPORTANT! Enter your name exactly as it appears on your Montana license Step 1: Complete all portions of this training program First Name MPDR The first, middle and last Step 2: Complete the online registration process (see page 4) Middle Initial or Name | Test names must be an exact Step 3: Create an ePass Montana account (see page 6) Last Name Physician match to the Montana Step 4: Log in to the MPDR (see page 8). license record. Date of Birth 01/01/1970 License Information Step 2 (does not apply to Delegate users): Go to the Please complete the fields below If the type of license you hold does not appear in the list then you are not authori Prescription Drug Registry (MPDR) as a licensed individual. If you still wish to gain acc MPDR home page, www.MPDR.mt.gov, and click the online registration link: Select the license type may contact MPDR staff to determine if you are eligible for access as a non-licensed inc from the drop down: this Last 4 digits of SSN 1234 should match the first part Welcome to the Montana Prescription Drug Registry (MPDR) Last 4 digits of Foreign ID of the license number. Required steps to SEARCH PATIENT HISTORY (become a Registered User): License Type Physician - MED-PHYS-LIC Montana License Number 1234567 1. Complete the required <u>online training program</u>. (numerical portion only) 2. Complete the online registration form. Email Correspondence 3. Click the "Search Patient History" sign in button below and create your ePass Montana account. Please complete the fields below The email address you provide in this field is where you will receive all MPDR-related correspondence. New Required stars to DELEGATE SEADCH ALTHORTTY to Anthonized Agents Please enter an email address you check frequently and which is located on a secure netwo For security reasons, we recommend that you do not use a personal email address which Enter the email address for Refer to page 2 to view the entire MPDR home page. home IMPORTANT: If you are a prescriber, entering your DEA number will allow you to se MPDR correspondence. Although this field is optional, you are strongly encouraged to enter this information The screen shown to the right will open. Email Address test@test.tst DEA Number MT9999999 Prescribers should enter DEA Expiration Date 12/31/2020 IMPORTANT TIPS: their DEA information. Registration infor Pharmacists can leave this First Name MPDR Continu Users will need the professional license issued by their Montana section blank. ٠ Middle Initial or Test licensing board to complete this step. Name Last Name Physician Date of Birth 1/1/1970 Users must enter registration information that is an exact match to • Email Address test@test.tst information contained in Montana's licensing database. Users have the opportunity to review Last 4 digits of SSN 1234 MED-PHYS-LICand edit their registration information License Numbe Users who receive error messages stating that the information they 1234567 ٠ before continuing. DEA Number MT9999999

entered on the MPDR registration screen does not match their Montana license can contact the MPDR at 406-841-2240 for assistance.

pdrassistance@egovmt.com

**MPDR.mt.gov** 

DEA Expiration Date

12/31/2020

406-449-3468

Edit Continue

406-841-2240

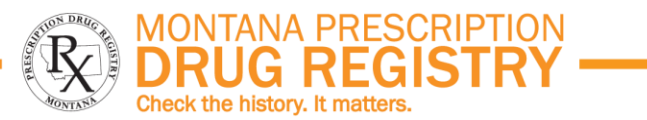

### **COMPLETING AN ONLINE REGISTRATION (Page 2 of 2)**

Users are required to review and accept all of the MPDR's Terms of Use in order to continue the registration process for access to the MPDR. This screen is where users attest that they completed this online training program. All responses are legally binding.

If the registration was not successful, an on-screen message will indicate why the registration was not completed. Users can either go back and correct errors or can contact the MPDR for assistance at 406-841-2240.

<u>If the registration was approved</u>, an on-screen message will indicate success and will direct the user to proceed to the MPDR's home page at <u>www.MPDR.mt.gov</u> to continue the process.

<u>Successful registrants will also receive a confirmation email</u> from <u>do\_not\_reply@egovmt.com</u> that directs the user to the MPDR's home page in order to finalize the registration process.

| Terms of L | Jse & Confid                       | entiality Ag                                        | reement for All Users (revised April 2016):                                                                                                    |
|------------|------------------------------------|-----------------------------------------------------|----------------------------------------------------------------------------------------------------|
|            |                                    |                                                     |                                                                                                    |
|            | © Yes                              | © No                                                | I understand that information accessed and/or reviewed through the<br>Montana Prescription Drug Registry (MPDR) program is confidential and<br>constitutes protected health information (PHI). I am therefore<br>responsible for the security and confidentiality of patient history reports<br>available to me. I agree to use the reports only for the purpose of<br>providing care to my patients and patients referred to me for care. |
|            | © Yes                              | © No                                                | I understand that information obtained from the MPDR can be part of the patient's medical record and should be treated with the same confidentiality protection as I would treat any other patient's record.                                                                                                    |
|            | © Yes                              | © No                                                | I agree not to disclose any data or PHI to any unauthorized person or party.                                                                                                    |
|            | © Yes                              | © No                                                | I have completed the MPDR's online training program which includes information on privacy and security.                                                                                                    |
|            | © Yes                              | © No                                                | I agree that I will not share my user account information, login name or<br>password with any person, regardless of whether that person is also an<br>authorized user of the MPDR.                                                                                                    |
|            | © Yes                              | © No                                                | I understand that I must report any potential and/or identified misuse of MPDR searching or data to the MPDR program and/or the registered user's licensing board (Mont. Code Ann. 37-7-1513(2)).                                                                                                    |
|            | By clickin                         | ng on the 'Co                                       | ntinue' button, I hereby attest that I understand the terms of access and confidentiality of the                                                                                                    |
|            | MPDR an<br>to the MI<br>\$10,000 f | d I will abide<br>PDR, disciplin<br>for each violat | by these terms. Violation of any of the terms of this agreement may result in revocation of access<br>ary action may be taken by my licensing board, and I may be liable for a civil penalty of up to<br>ion (MCA 37-7-1513) in addition to other sanctions provided by law.                                                                                                    |
|            |                                    |                                                     |                                                                                                    |
|            |                                    |                                                     | Don't agree Continue                                                                                                    |

**IMPORTANT: The registration process is not yet complete.** Users must also create an ePass Montana account and successfully log in to the MPDR before they are fully registered. Please refer to pages 6 through 8 for instructions on how to complete the registration process.

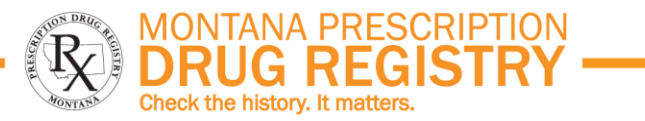

### **CREATING AN ePASS MONTANA ACCOUNT (Page 1 of 2)**

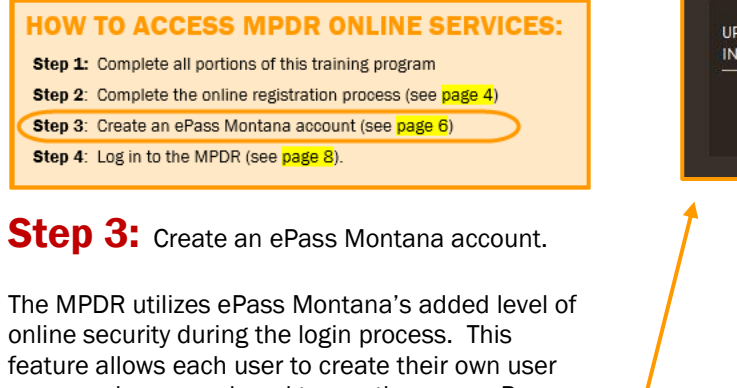

feature allows each user to create their own user name and password, and to use the same ePass Montana login credentials with other Statesponsored programs.

MPDR users must have an ePass Montana account to log in to the MPDR. **NOTE:** An ePass Montana account can be created prior to completion of Step 2 of the registration process.

Begin the login process on the MPDR's home page, <u>www.MPDR.mt.gov</u>, by clicking the "Sign In" button under "Search Patient History."

Users should click the "Forgot your Username or Password?" link if they cannot remember their ePass Montana credentials. An email will be sent from <u>do not reply@egovmt.com</u> that contains the appropriate information.

Click here if an ePass Montana account already exists, then skip to page 8 of this document.

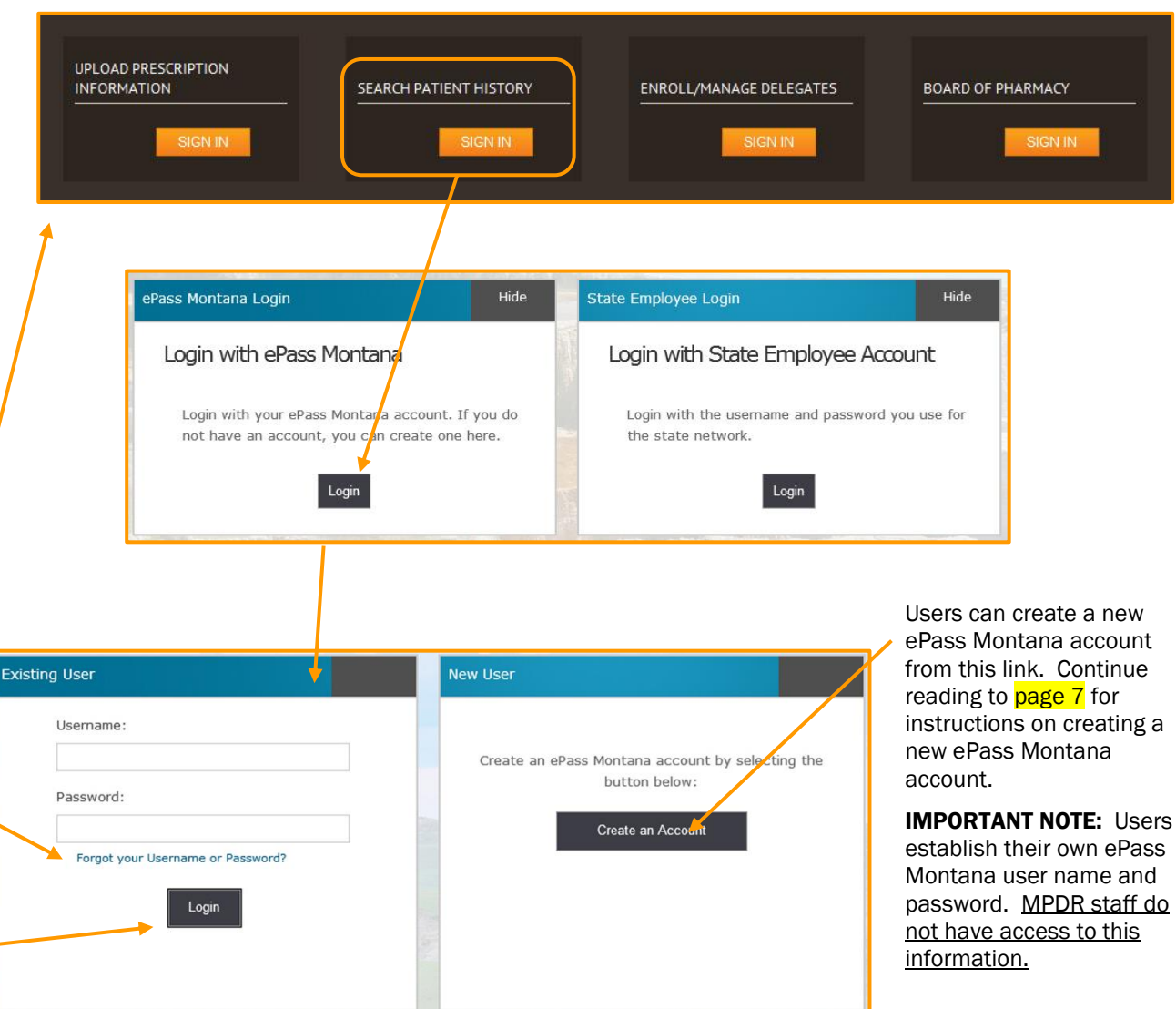

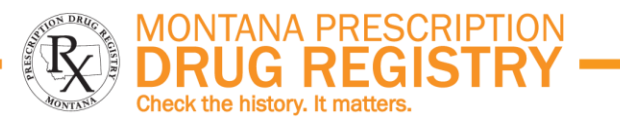

cters long, password must be at least 8 characters long, an your username, password is case sensitive.

### **CREATING AN ePASS MONTANA ACCOUNT (Page 2 of 2)**

Complete each of the required fields (marked with an asterisk) on this page.

Users must follow these rules when creating a user name and password. The user name must be unique, and cannot be re-used from an old ePass Montana account.

| Cancel                                                                                                    | Save Changes<br>ePass Montana ID Details ® | After clicking "Say<br>the left, users ma<br>The errors will be<br>page, and the fiel<br>highlighted, as sh                                                                                                    | ve Changes" on the page sho<br>by see one or more error mess<br>clearly identified at the top o<br>ds requiring correction will be<br>hown below.                                                                                                    |
|----------------------------------------------------------------------------------------------------|--------------------------------------------|----------------------------------------------------------------------------------------------------|----------------------------------------------------------------------------------------------------|
|                                                                                                    |                                            |                                                                                                    |                                                                                                    |
| *First Name:                                                                                                    | "Username:                                 |                                                                                                    |                                                                                                    |
| *Last Name:                                                                                                    | "Password:                                 |                                                                                                    |                                                                                                    |
| De l'es Diseas                                                                                                    |                                            |                                                                                                    | *                                                                                                    |
| Daytime Phone:                                                                                                    | "Venty Password:                           | The                                                                                                    | Username size must be between 6 and 100.                                                                                                    |
| *Primary Email:                                                                                                    | *Password Hint:                            | The                                                                                                    | Password size must be between 8 and 100.                                                                                                    |
|                                                                                                    |                                            |                                                                                                    |                                                                                                    |
| *Verify Primary Email:                                                                                                    |                                            | Important – About your username and password: U                                                                                                    | Jsername must be at least 6 characters long, password must be                                                                                                    |
|                                                                                                    |                                            |                                                                                                    |                                                                                                    |
|                                                                                                    |                                            | password must use both letters and numb                                                                                                    | pers, password must be different than your username, password                                                                                                    |
| Alternate Email:                                                                                                    |                                            | password must use both letters and numb                                                                                                    | ers, password must be different than your username, password                                                                                                    |
| Alternate Email:                                                                                                    |                                            | password must use both letters and numb                                                                                                    | ers, password must be different than your username, password                                                                                                    |
| Alternate Email:                                                                                                    |                                            | password must use both letters and numb                                                                                                    | cancel Save Changes                                                                                                    |
| Alternate Email:                                                                                                    |                                            | password must use both letters and numb                                                                                                    | ers, password must be different than your username, password Cancel Save Changes                                                                                                    |
| Alternate Email:                                                                                                    |                                            | password must use both letters and numb                                                                                                    | Cancel Save Changes                                                                                                    |
| Alternate Email:                                                                                                    |                                            | password must use both letters and numb                                                                                                    | Cancel Save Changes                                                                                                    |
| Alternate Email:  Scurity Info  To Same and Same and Same | AW/200                                     | password must use both letters and numb<br>Personal Information ®<br>"First Name:                                                                                                    | Cancel Save Changes ePass Montana ID Details  Username:                                                                                                    |
| Alternate Email:  seurity Info  3  For your protection, these questions will help us verify your identity in the future. You must select 3 different questions. *1. Security Question: Choose one  V                                                                                                    |                                            | password must use both letters and numb Personal Information  Personal Information First Name: kest                                                                                                    | Cancel Save Changes ePass Montana ID Details  Username: 1234                                                                                                    |
| Alternate Email:  Scurity Info  3  Sory our protection, these questions will help us verify your identity in the future. You must select 3 different questions.  1. Security Question: Choose one                                                                                                    |                                            | password must use both letters and numb Personal Information  Personal Information First Name: kest "Last Name:                                                                                                    | Cancel Save Changes  ePass Montana ID Details  Username: 1234  Password:                                                                                                    |
| Alternate Email:  Sourty Info  3  For your protection, these questions will help us verify rour identity in the future. You must select 3 different questions.  *1. Security Question: Choose one   *2. Security Question:                                                                                                    |                                            | Personal Information  Personal Information First Name:                                                                                                    | Cancel Save Changes  ePass Montana ID Details  Username: 1234  Password:                                                                                                    |
| Alternate Email:                                                                                                    |                                            | Personal Information  Personal Information First Name:  est *Last Name:  physician Davtime Phone:                                                                                                    | Cancel Save Changes  ePass Montana ID Details  Username: 1234 Password: verify Password:                                                                                                    |
| Alternate Email:  Sourity Info  3  For your protection, these questions will help us verify your identity in the future. You must select 3 different questions.  *1. Security Question:  Choose one  2. Security Question:  Choose one                                                                                                    |                                            | Personal Information<br>Personal Information<br>"First Name:<br> est<br>"Last Name:<br> physician<br>Daytime Phone:                                                                                                    | Cancel Save Changes  ePass Montana ID Details  Username: 1234 Password: verify Password:                                                                                                    |
| Alternate Email:  Sourity Info  3  For your protection, these questions will help us verify your identity in the future. You must select 3 different questions.  *1. Security Question:  Choose one   3. Security Question:  *3. Security Question:                                                                                                    |                                            | Personal Information  Personal Information First Name:  East Last Name:  physician Daytime Phone:                                                                                                    | Cancel Save Changes  ePass Montana ID Details  Username: 1234 Password: Verify Password: Verify Password:                                                                                                    |
| Alternate Email:  Scurity Info  3  For your protection, these questions will help us verify your identity in the future. You must select 3 different questions. *1. Security Question: Choose one   3. Security Question: Choose one    3. Security Question: Choose one                                                                                                    |                                            | Personal Information  Personal Information First Name:                                                                                                    | eres, password must be different than your username, password Cancel Save Changes  ePass Montana ID Details  Username: 1234  Password:  ···  Password: ···  Password Hint: ···                                                                                                    |
| Alternate Email:  Scurity Info  3  For your protection, these questions will help us verify your identity in the future. You must select 3 different questions.  *1. Security Question:  Choose one  *2. Security Question:  Choose one  *3. Security Question: Choose one  *3. Security Question:                                                                                                    |                                            | Personal Information  Personal Information  First Name:  East  Last Name:  physician  Daytime Phone:  Primary Email:  test@test.com                                                                                                    | Cancel       Save Changes         Cancel       Save Changes         • Username:       1234         • Password:       • • • •         • Verify Password:       • • • •         • Password Hint:       • • • •         • Interse       • • • • •                                                                                                    |
| Alternate Email:  Scurity Info  3  For your protection, these questions will help us verify your identity in the future. You must select 3 different questions. *1. Security Question: Choose one   3. Security Question: Choose one                                                                                                    |                                            | Personal Information  Personal Information Personal Information Personal | Cancel       Save Changes         Cancel       Save Changes         •••       •••         •••       •••         •••       •••         •••       •••         •••       •••         •••       •••         •••       •••         •••       •••         •••       •••         •••       •••         •••       •••         •••       •••         •••       •••         •••       •••         •••       •••         •••       •••         •••       •••         •••       •••         •••       •••         •••       •••         •••       •••         •••       •••         •••       •••         •••       •••         •••       •••         •••       •••         •••       •••         •••       •••         •••       •••         •••       •••         •••       •••         •••       •••         •••       ••• |
| Alternate Email:                                                                                                    |                                            | Personal Information  Personal Information Personal Information Personal | eres, password must be different than your username, password Cancel Save Changes  ePass Montana ID Details   Username: 1234  Password:  Verify Password:  Password Hint: numbers                                                                                                    |

(Revised November 2018)

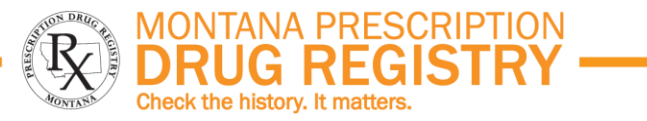

#### **FIRST LOGIN TO THE MPDR**

#### HOW TO ACCESS MPDR ONLINE SERVICES:

- Step 1: Complete all portions of this training programStep 2: Complete the online registration process (see page 4)
- Step 3: Create an ePass Montana account (see page 6)
- Step 4: Log in to the MPDR (see page 8).

#### Step 4: Log in to the MPDR.

First-time MPDR users must identify themselves as Licensed Users or Delegates and are required to accept the MPDR's Terms of Use (the same terms viewed during the online registration process).

First time MPDR Registered Users are required to enter their full Montana license number, including all of the letters, dashes, and numbers, and must also enter their Record ID. This step confirms the user's identity and permanently links their ePass Montana account with the MPDR's registration information.

#### ABOUT THE RECORD ID

The Record ID is a 15-digit security code assigned to each Montana licensee. All eligible Montana licensees were mailed a registration letter containing their Record ID and instructions for registering with the MPDR.

Licensees who cannot locate their registration letter may <u>contact the MPDR at 406-841-2240 to receive their Record ID</u> by phone or postal mail. MPDR staff cannot email or fax this security information.

Once Step 4 is completed, users will be directed to the MPDR's Search Patient History screen, as illustrated on pages 9 to 12.

The MPDR registration process is now complete.

### **SUBSEQUENT LOGINS**

- 1. Go to the MPDR home page at <u>www.MPDR.mt.gov</u>.
- 2. Click the "Sign In" button under "Search Patient History."
- 3. Sign in with ePass Montana.

There is no need to re-enter the license number or Record ID unless the user creates another new ePass Montana account.

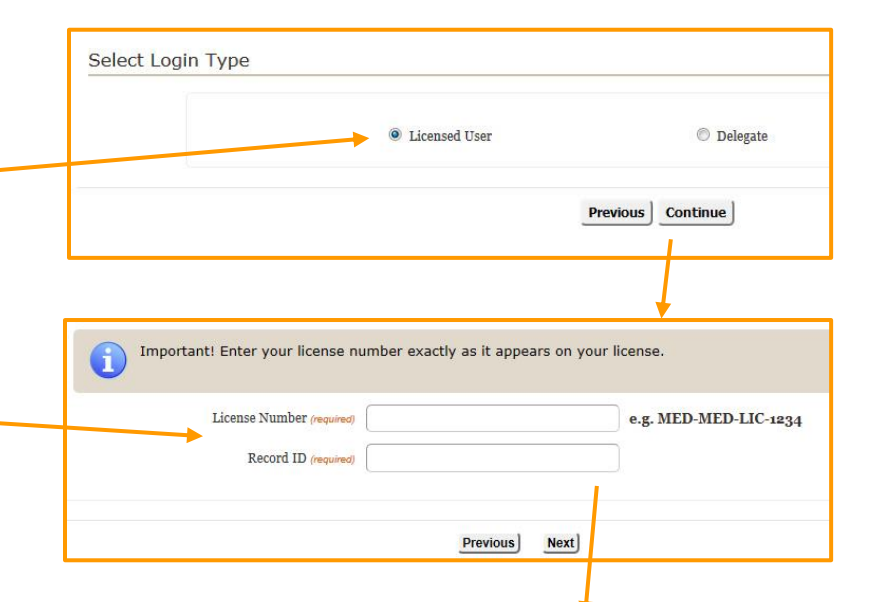

#### Both the license number and the Record ID fields require entry of all letters, dashes and numbers contained in these codes.

If, after clicking "Next," the system states that the <u>user is not eligible or is not</u> <u>licensed in Montana</u>, users should proofread the information entered for license number and Record ID on the above screen. The error message may simply mean the user made a typographical error and the MPDR system cannot identify the user.

Users who are still unable to resolve error messages may contact MPDR staff for assistance at 406-841-2240.

(Revised November 2018)

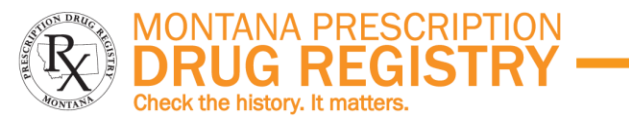

### **SEARCHING PATIENT HISTORY: MONTANA ONLY**

As soon as users log in to the MPDR, they are directed to the Search screen shown below.

IMPORTANT: Search requirements vary depending upon which states the user wishes to query. This section discusses Montana-only searches. Refer to page 10 for instructions on how to search in other states.

The only required field for searching in Montana is a partial last name, but any combination of information can be entered into the search fields.

**Search Tip:** For best results, consider using only a partial last name, the date of birth, and 3 years of history.

| NOTE: You will be logged out of the N                                                                                                    | MPDR after 15 minutes of inact                                                                      | ivity.                                                                                                    |                        |
|----------------------------------------------------------------------------------------------------|----------------------------------------------------------------------------------------------------|----------------------------------------------------------------------------------------------------|------------------------|
| SEARCH TIPS: If you can't find your p<br>the last name and birth date or simp<br>and John Q Doe. You will need to re-<br>tips on using this registry. | patient, try entering fewer sea<br>ly last name. Note that your<br>view all entries for your patier | rch parameters. For example, try entering just the last name an<br>patient may appear under multiple entries; for example John Do<br>It in order to see their full prescribing history. Click How Do 14 | d fird<br>e Jo<br>bove |
| Patient Search                                                                                                    |                                                                                                    | My Prescribing History                                                                                                    |                        |
| Patient's Last Name                                                                                                    |                                                                                                    | Beginning Date (required)                                                                                                    |                        |
| Patient's First Name                                                                                                    |                                                                                                    | Ending Date (required)                                                                                                    |                        |
| Date of Birth                                                                                                    |                                                                                                    | Search View All                                                                                                    |                        |
| Gender                                                                                                    | Select                                                                                              |                                                                                                    | _                      |
| City                                                                                                    |                                                                                                    |                                                                                                    |                        |
| Select the timeframe for which you would like to view this patient's information:                                                                     | Last Six Months                                                                                     |                                                                                                    |                        |
| Previous                                                                                                    | Search                                                                                              |                                                                                                    |                        |

Use the drop down box to identify the time frame to be included in search results. The default time frame is 6 months of prescription history, but users can specify longer time frames up to 3 years.

## Note that users will be automatically logged out of the system after 15 minutes of inactivity.

This screen allows users to enter search parameters to identify their patient.

Prescribers can also see what prescriptions have been dispensed under their DEA#.

| 100 👻                       |                  |        |                                                     |
|-----------------------------|------------------|--------|-----------------------------------------------------|
| Patient Name                | Date of<br>Birth | City   | Action                                              |
| John Doe                    | 1/1/1980         | X      | View Prescription Details<br>View All Prescriptions |
| John Doe                    | 9/1/1911         | Helena | View Prescription Detail<br>View All Prescriptions  |
| Johnny Doe                  | 1/1/1980         | X      | View Prescription Details<br>View All Prescriptions |
| Doe                         | 2/4/             | Helena | View Prescription Detail<br>View All Prescriptions  |
| Showing 1 to 4 of 4 entries |                  |        |                                                     |

After users click "Search," the system displays a PIC list of possible matches for the search criteria the user entered. It is very common to see multiple listings for one patient, as shown above. **Users should review all possible matches in order to obtain their patients' prescription history, based on information submitted by pharmacies**.

(Revised November 2018)

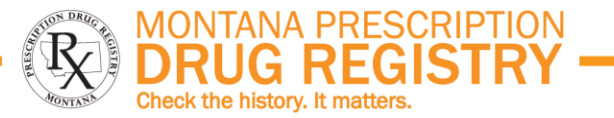

#### **SEARCHING PATIENT HISTORY: MULTIPLE STATES**

IMPORTANT: Interstate searches have different requirements than Montanaonly searches. Refer to page 9 for information on how to search in Montana only.

- Users must enter the patient's full first and last names. Partial name searches are not allowed.
- Users must also enter the patient's date of birth.
- Users must identify the other states in which they wish to conduct a search. All states with whom Montana currently shares data are listed on the user's search screen, as shown to the right. As Montana connects with additional states over time, each new state will automatically be added to this list.
- All Interstate searches will automatically retrieve corresponding data from Montana, and all states' data will be combined on one page of search results. The results screen identifies the state that provided data about each prescription.

Please pay close attention to the on-screen user instructions when conducting — Interstate searches.

#### Interstate error messages and how to resolve them:

The following error messages may appear at the top of your PIC list of possible patient matches:

#### This state denied your search authority. Based upon the user's role (i.e.,

Pharmacist, Physician, unlicensed Delegate, etc.), the state identified in the error message has denied access to this user. The most common example of this error message is related to Delegate users, who are prohibited from accessing drug registry data by some states. Another common example is APRN's, who are not allowed to access drug registries in a few states. The identified state must modify their statutory requirements before access can be granted via an MPDR Interstate search.

| Patient's Last Name                                                                                       |                                       |                                                                                                    |
|----------------------------------------------------------------------------------------------------|---------------------------------------|----------------------------------------------------------------------------------------------------|
| Patient's First Name                                                                                      |                                       |                                                                                                    |
| Date of Birth                                                                                             |                                       |                                                                                                    |
| Gender                                                                                                    | Select ~                              |                                                                                                    |
| City                                                                                                    |                                       | IMPORTANT INSTRUCTIONS FOR SEARCHING OTH<br>STATES                                                                                                    |
| Select the timeframe for which you would<br>like to view this patient's information:                      | Last Six Months                       | Interstate search results are an exact match<br>information entered in the search fields and will alw                                                                                                    |
| Select which State(s) database you would like<br>All Interstate Searches Will Includ<br>Prescription Data | to search:<br>e the Patient's Montana | include the same match of Montana data. Required Search Fields for interstate searches:                                                                                                    |
| Select All Deselect All                                                                                   |                                       | 2. Patient's Last Name                                                                                                    |
| Alaska 🗌 Idaho 🗌 Illinois 🗌 Iowa 🛛                                                                        |                                       | <ol> <li>Patient's Date of Birth</li> <li>Timeline to be searched (6 months, 1 year, etc.)</li> </ol>                                                                                                    |
| Kansas Minnesota Nevada 1<br>North Dakota Oklahoma South D                                                | New Mexico 🗆<br>akota 🗋 🏾 Texas 🗖     | If search parameters are missing, the required fi<br>will be marked with *                                                                                                    |
| Previous                                                                                                  | Search                                | Additional Information about interstate searches:<br>- Unlike Montana-only searches, interstate search<br>do not allow partial name searches and will prov<br>an exact match to information entered in t |
|                                                                                                    |                                       | search fields.<br>- Searching all available states may increase res<br>response time                                                                                                    |
|                                                                                                    |                                       | <ul> <li>Search Tip: Run a partial name Montana search<br/>help identify a potential full name for an intersta<br/>coarch</li> </ul>                                                                     |

<u>No data found</u>. The state identified in the error message could not locate any data matching the search parameters submitted. **Search Tip: Try running a partial name search in Montana only** – this may identify name variations for the patient in question – then enter each of the identified name variations as new Interstate search criteria.

#### Error, state not responding.

<u>Error during communication</u>. These messages indicate that one or more of the systems involved in the Interstate search are not "talking nicely" with each other at the moment. Please wait a few minutes and try your search again.

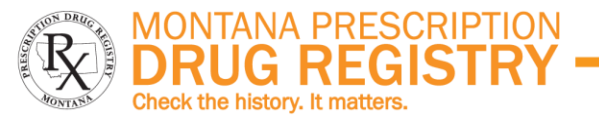

View prescription details for patient John Doe for the last three years from Montana:

### SEARCHING PATIENT HISTORY: RESULTS SCREENS (Page 1 of 2)

#### Two options exist for viewing a patient's history in the MPDR:

|                                                                                                    |                              | <b>—</b>                    |                             | 1                                     | Patient Information         |                      |                           |                    |
|----------------------------------------------------------------------------------------------------|------------------------------|-----------------------------|-----------------------------|---------------------------------------|-----------------------------|----------------------|---------------------------|--------------------|
| natients match the search criteria entered:                                                                                                    |                              | Patient Name                | A                           | Address                               | City, State                 | Date of I            | lirth Gender              |                    |
|                                                                                                    |                              | John Doe                    | 1                           | 123 Main St                           | Helena, MT                  | 2/29/200             | 0 Male                    |                    |
| Show entries per page:                                                                                                    |                              |                             |                             |                                       | Address History             |                      |                           |                    |
|                                                                                                    | View Properintian Dataila    | Address Information         | Add                         | lress Information (co                 | ntinued)                    | City Stat            | e Zip Code                |                    |
| Patient Name Date of City Action                                                                                                    | view Prescription Details    | 123 Main St                 |                             |                                       |                             | Helena MT            | 59601                     |                    |
| Jaka Das                                                                                                    |                              | 123 Main                    |                             |                                       |                             | Helena MT            | 59601                     |                    |
| View All Prescription Section Section |                              |                             |                             | Ph                                    | narmacy Information         |                      |                           |                    |
| Showing 1 to 1 of 1 entries                                                                                                    | View All Prescriptions       | Pharmacy Name               |                             |                                       | City, State                 |                      |                           |                    |
|                                                                                                    |                              | Dp Test Phr 2018            |                             |                                       | Helena, MT                  |                      |                           |                    |
|                                                                                                    |                              | Medical Arts Pharmac        | SV                          |                                       | Helena, MT                  |                      |                           |                    |
|                                                                                                    |                              |                             |                             | Pr                                    | rescriber Information       |                      |                           |                    |
| View all prescriptions for patient Alice Testpatient for the last two years from Montana. Kar                                                                                                    | isas, Ohio PMP, Test State   | Prescriber Name             |                             |                                       |                             |                      |                           |                    |
|                                                                                                    |                              | Sheila Maher                |                             |                                       |                             |                      |                           |                    |
| Patient Information                                                                                                    |                              | Test Aprn                   |                             |                                       | The "View Pre               | scription D          | etails" optic             | n allows           |
| Patient Name Address City, State                                                                                                    | Date of Birth Gender         | Test Physician              |                             |                                       | users to select             | prescriptio          | on informatic             | n by               |
| Alice Testpatient 123 Easy St Post Falls, ID                                                                                                    | 1/1/1900                     |                             |                             |                                       | nrocoribor or n             | hormooy              | For overnele              | whon the           |
| Prescription Information                                                                                                    |                              | Drug Name                   | Prescriber D                | Date Filled Refill                    | prescriber or p             | narmacy.             | For example,              | when the           |
|                                                                                                    |                              | Hydrocodone-                | Sheila Maher 4              | /20/2018 0                            | pharmacy nam                | e is clicke          | d, only the               |                    |
| Shew entries per page:                                                                                                    |                              | Acetaminophen               | Sheka Marter                | 150/2010                              | nrecorintions fi            | llad for the         | t nationt by              | that               |
|                                                                                                    |                              | (10-325MG)                  |                             |                                       |                             |                      |                           |                    |
| Drug Name Prescriber Date Quantity Pharmacy Na<br>Filled Dispensed                                                                                                    | ne Payment Type Requested    | (10MG)                      | Sheila Maher 4              | //30/2018 0                           | pharmacy will I             | be shown,            | as illustrated            | below.             |
|                                                                                                    | State                        | Hydrocodone-                | Test Physician 4            | /22/2018 0 0                          | 0 Each 4/22/2010 DP         | IESC FIII 2010,      | nuran Pioncana            |                    |
| (10) 9/16/2016 1 gm Testabbo26385,<br>(10)                                                                                                    | Compensation                 | Acetaminophen<br>(10-225MG) |                             |                                       | Hel                         | ena, MT /            | lations                   |                    |
| QuiNIDine Glucopate Viera                                                                                                    | as Indian Nations Test State | Zolpidem Tartrate           | Test Physician 4            | /22/2018 0 0                          | 10 Each 4/22/2018 Do        | Test Phr 2018        | rivate Pay Montana        |                    |
|                                                                                                    | Test state                   | (10MG)                      | i coct i i joiciditi i i i, | ,12,2010 0 0                          | Hele                        | ena, MT              | indee rug indicatu        |                    |
| MetFORMIN HCI (850MG) The "View All Prescriptions" option sh                                                                                                    | DWS v & VA Montana           | Hydrocodone-                | Test Aprn 1                 | 0/10/2017 0 0                         | 120 Each 10/10/2017 Med     | lical Arts Pharmacy, | Commercial Montana        |                    |
| all the current prescription information                                                                                                    | by                           | (7.5-325MG)                 |                             |                                       | Hel                         | ena, MT              | nsurance                  |                    |
|                                                                                                    | by                           |                             | Prescription Hist           | tory for pharmary                     | Dp Test Phr 2018 for the la | st three years from  | Montana:                  |                    |
| Seromycin (10) date filled. Control the number of                                                                                                    | n Nations Test State         |                             |                             |                                       | Dublent T                   | -former time         |                           |                    |
| prescriptions on the screen with the                                                                                                    |                              |                             | Dationt Name                |                                       | Addross                     | City State           | Data of B                 | inth Condon        |
| ACETAMINOPHEN-COD "ontring par page" drop down box                                                                                                    | e Pay Kansas                 |                             | John Doo                    | · · · · · · · · · · · · · · · · · · · | 122 Main St                 | Holona MT            | 2/20/200                  | Malo               |
| entries per page urop down box.                                                                                                    |                              |                             | John Doe                    |                                       | 125 Main St                 | Telena, Mi           | 2/29/200                  | Male               |
| Darvon (10)                                                                                                    | e Pay Test State             |                             | Dhamaa Namo                 |                                       | Pharmacy                    | City State           |                           |                    |
|                                                                                                    |                              |                             | Pharmacy Name               |                                       |                             | City, State          |                           |                    |
|                                                                                                    |                              |                             | Dp Test Phil 2018           |                                       | December 1                  | Helena, Mi           |                           |                    |
| First Previous 1 Of 1 Next Last                                                                                                    |                              |                             | Distance in the second      |                                       | Prescriber                  | Information          |                           |                    |
|                                                                                                    |                              |                             | Choile Mahor                | _                                     |                             |                      |                           |                    |
| Search Again Download Reports Previous                                                                                                    |                              |                             | Test Obusisian              |                                       | In this case of a           | <b>.</b>             |                           |                    |
|                                                                                                    |                              |                             | Test Physician              |                                       | In this example             | e, tour pres         | criptions we              | e                  |
|                                                                                                    |                              |                             |                             |                                       | filled at DP Tes            | t Phr 2018           | 3 pharmacy f              | or 📃               |
|                                                                                                    |                              |                             | Drug Name                   | Prescrib                              | John Doo durin              | d the color          | tod time no               | ciod State         |
|                                                                                                    |                              |                             | Hydrocodone-                | Sheila Maher                          | John Doe dum                | ig the selec         | steu time per             | IUU.               |
|                                                                                                    |                              |                             | Acetaminophen<br>(10-225MG) |                                       |                             |                      |                           |                    |
|                                                                                                    |                              |                             | Zolnidom Tartrato           | Shoila Mahor                          | 4/20/2019 0 0 20            | Each 4/20/2018 D     | Tact Dbr 2018 Holona      | ommorcial Montana  |
| <b>NOTE:</b> Use the navigation buttons at the bottom of e                                                                                                    | ach screen                   |                             | (10MG)                      | Silend Herici                         | 4/50/2010 0 0 00            | -4/50/2010 M         | r Ir                      | surance            |
| to return to the previous page or to begin a new sear                                                                                                    | ch logout                    |                             | Hydrocodone-                | Test Physician                        | 4/22/2018 0 0 60            | Each 4/22/2018 D     | Test Phr 2018, Helena, Ir | idian Montana      |
| when the enough is several to define the street of the                                                                                                    |                              |                             | Acetaminophen<br>(10-325MG) |                                       |                             | м                    | N                         | ations             |
| when the search is completed to protect patient priva                                                                                                    | icy.                         |                             | Zolpidem Tartrate           | Test Physician                        | 4/22/2018 0 0 10            | Each 4/22/2018 D     | Test Phr 2018, Helena. P  | vivate Pay Montana |
|                                                                                                    |                              |                             | (10MG)                      |                                       |                             | M                    | r                         |                    |
|                                                                                                    |                              |                             |                             |                                       |                             |                      |                           |                    |
|                                                                                                    |                              |                             |                             |                                       | Search Again                | Previous             |                           |                    |

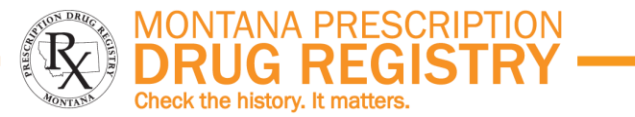

### **SEARCHING PATIENT HISTORY: RESULTS SCREENS (Page 2 of 2)**

#### **VIEWING ADDITIONAL PRESCRIPTION INFORMATION**

From any results screen, click the drug name and view all information reported to the MPDR for that prescription.

|                        | Prescription Informatio | n                         |                    |
|------------------------|-------------------------|---------------------------|--------------------|
| Dispensing Record      |                         |                           |                    |
| Prescription Number    | 75612315                |                           |                    |
| Date Written           | 7/1/2014                |                           |                    |
| Refills Authorized     | 1                       |                           |                    |
| Date Filled            | 9/15/2014               |                           |                    |
| Refill Number          | 1                       |                           |                    |
| Drug Name              | Hydrocodone-            | Acetaminophen (7.5-325MG) |                    |
| Days Supply            | 30                      |                           |                    |
| Drug Dosage Units      | Each                    |                           | R.                 |
| Quantity               | 160                     |                           |                    |
| Payment Type           | Private Pay             |                           |                    |
| Date Sold              | 9/15/2014               |                           |                    |
| Patient Information    |                         |                           |                    |
| First Name             | John                    |                           |                    |
| Last Name              | Doe                     | Prescriber Information    |                    |
| Suffix                 |                         | License Number            | Med-Phys-Lic-26047 |
| Middle Name or Initial |                         | - First Name              | Test               |
| Address                | ×                       | Middle Name               |                    |
| Address 2              |                         | Last Name                 | Physician          |
| City                   | x                       | Pharmacy Information      | and Subject to the |
| Zin Code               | 10045                   | Pharmacy Name             | Mpdr Phr Test      |
| ZIP Code               | 12345                   | Address                   | x                  |
| State                  | MT                      | Address 2                 |                    |
| Country                | Usa                     | City                      | x                  |
| Telephone              |                         | State                     | Mt                 |
| Date of Birth          | 1/1/1980                | Zip Code                  | 12345              |
| Gender                 | Male                    | Telephone                 | 1234567890         |
|                        |                         | Contact Name              | Donna Peterson     |
|                        |                         | Chain Site ID             |                    |

|                                             |                |                |             | Patie            | nt Informatio         | n               |                                 |                  |               |                  |
|---------------------------------------------|----------------|----------------|-------------|------------------|-----------------------|-----------------|---------------------------------|------------------|---------------|------------------|
| Patient Name                                |                | Address        |             |                  | Ci                    | ity, State      | 1                               | Date of Birth    | Ge            | nder             |
| John Doe                                    |                | 123 Main St    |             |                  | H                     | elena, MT       |                                 | 2/29/2000 M      |               | le               |
|                                             |                |                |             | Ad               | lress History         |                 |                                 |                  |               |                  |
| Address Informatio                          | n              | Address Inform | mation      | (contin          | ued)                  |                 | City                            | State            | State Zip C   |                  |
| 123 Main St                                 |                |                |             |                  | Helena MT 5           |                 |                                 |                  |               | 01               |
| 123 Main                                    |                |                |             |                  | Helena MT 59601       |                 |                                 |                  |               | 01               |
|                                             |                |                |             | Pharm            | acy Informat          | tion            |                                 |                  |               |                  |
| Pharmacy Name                               |                |                |             |                  | City, S               | tate            |                                 |                  |               |                  |
| Dp Test Phr 2018                            |                |                |             |                  |                       | , МТ            |                                 |                  |               |                  |
| Medical Arts Pharma                         | CY             |                |             |                  | Helena                | , MT            |                                 |                  |               |                  |
|                                             |                |                |             | Prescri          | iber Informa          | tion            |                                 |                  |               |                  |
| Prescriber Name                             |                |                |             |                  |                       |                 |                                 |                  |               |                  |
| Sheila Maher                                |                |                |             |                  |                       |                 |                                 |                  |               |                  |
| Test Aprn                                   |                |                |             |                  |                       |                 |                                 |                  |               |                  |
| Test Physician                              |                |                |             |                  |                       |                 |                                 |                  |               |                  |
|                                             | -              |                |             | Prescri          | ption Inform          | ation           |                                 |                  |               |                  |
| Drug Name                                   | Prescriber     | Date Filled    | Refill<br># | Refills<br>Auth. | Quantity<br>Dispensed | Date<br>Written | Pharmacy Nar                    | ne Payr<br>Sou   | ment<br>irce  | Request<br>State |
| Hydrocodone-<br>Acetaminophen<br>(10-325MG) | Sheila Maher   | 4/30/2018      | 0           | 0                | 90 Each               | 4/30/2018       | Dp Test Phr 2018,<br>Helena, MT | Private          | Pay           | Montana          |
| Zolpidem Tartrate<br>(10MG)                 | Sheila Maher   | 4/30/2018      | 0           | 0                | 30 Each               | 4/30/2018       | Dp Test Phr 2018,<br>Helena, MT | Commo            | ercial<br>nce | Montana          |
| Hydrocodone-<br>Acetaminophen<br>(10-325MG) | Test Physician | 4/22/2018      | 0           | 0                | 60 Each               | 4/22/2018       | Dp Test Phr 2018,<br>Helena, MT | Indian<br>Nation | s             | Montana          |
| Zolpidem Tartrate<br>(10MG)                 | Test Physician | 4/22/2018      | 0           | 0                | 10 Each               | 4/22/2018       | Dp Test Phr 2018,<br>Helena, MT | Private          | Pay           | Montana          |
|                                             | Toot Anno      | 10/10/2017     | 0           | 0                | 120 Each              | 10/10/2017      | Medical Arts Pharm              | acy, Comm        | ercial        | Montana          |

View all prescriptions for patient John Doe for the last three years from Montana:

View prescription details for patient John Doe for the last three years from Montana:

| hn Doe                                    |                |             | u                     | ty, State                            | Date of Birth           | Gender             |  |
|-------------------------------------------|----------------|-------------|-----------------------|--------------------------------------|-------------------------|--------------------|--|
|                                           | 123 Main St    |             | He                    | elena, MT                            | 2/29/2000               | Male               |  |
|                                           |                | Prescrip    | tion Informa          | ition                                |                         |                    |  |
| Show entries per page:<br>25              | ~              |             |                       |                                      |                         |                    |  |
| Drug Name                                 | Prescriber     | Date Filled | Quantity<br>Dispensed | Pharmacy Name                        | Payment Type            | Requested<br>State |  |
| Hystocodone-<br>Acetaminophen (10-325MG)  | Sheila Maher   | 4/30/2018   | 90 Each               | Dp Test Phr 2018, Helena, MT         | Private Pay             | Montana            |  |
| Zolpidem Tartrate (10MG)                  | Sheila Maher   | 4/30/2018   | 30 Each               | Dp Test Phr 2018, Helena, MT         | Commercial<br>Insurance | Montana            |  |
| Zolpidem Tartrate (10MG)                  | Test Physician | 4/22/2018   | 10 Each               | Dp Test Phr 2018, Helena, MT         | Private Pay             | Montana            |  |
| Hydrocodone-<br>Acetaminophen (10-325MG)  | Test Physician | 4/22/2018   | 60 Each               | Dp Test Phr 2018, Helena, MT         | Indian Nations          | Montana            |  |
| Hydrocodone-<br>Acetaminophen (7.5-325MG) | Test Aprn      | 10/10/2017  | 120 Each              | Medical Arts Pharmacy, Helena,<br>MT | Commercial<br>Insurance | Montana            |  |

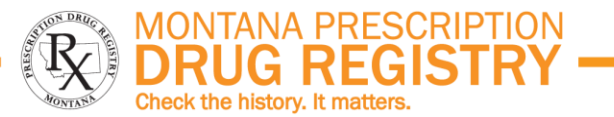

#### **SEARCHING PRESCRIBING HISTORY**

Prescribers who entered their DEA# during MPDR registration can view a list of all prescriptions dispensed under that DEA#, and which have been reported to the MPDR. Prescribing history reports do not include data from other states.

It is recommended that prescribers check their prescribing history periodically. Some MPDR users have identified prescription forgeries by reviewing the list of prescriptions dispensed under their DEA#.

| My Prescribing History 🔍  |  |
|---------------------------|--|
| Beginning Date (required) |  |
| Ending Date (required)    |  |
| Search View All           |  |

#### **IMPORTANT NOTE:**

The MPDR displays prescription data as it was reported by the dispensing pharmacy. Users who identify possible errors in the MPDR should contact the dispensing pharmacy to verify the data's accuracy. If an error exists in the MPDR, the dispensing pharmacy must submit a correction to the MPDR.

| 23                | <u> </u>                                      |                       |                |                           |
|-------------------|-----------------------------------------------|-----------------------|----------------|---------------------------|
| Patient Name<br>≎ | Drug Name<br>\$                               | Quantity<br>Dispensed | Date<br>Filled | Pharmacy Name             |
| Doe John          | Morphine Sulfate (Concentrate)<br>(100MG/5ML) | 90 Each               | 10/1/2014      | Donnas Test Phi           |
| Doe John          | FentaNYL (25MCG/HR)                           | 120 Each              | 9/30/2014      | Mpdr Phr Test             |
| Doe John          | Hydrocodone-Acetaminophen<br>(7.5-325MG)      | 160 Each              | 9/15/2014      | Mpdr Phr Test             |
| Doe John          | Morphine Sulfate (Concentrate)<br>(100MG/5ML) | 90 Each               | 9/5/2014       | Test Mpdr Mop             |
| Doe John          | FentaNYL (25MCG/HR)                           | 120 Each              | 8/15/2014      | Mpdr Phr Test             |
| Doe John          | Alendronate Sodium (70MG)                     | 30 Each               | 7/3/2014       | Donnas Test Phi           |
| Test Test         | LORazepam (1MG)                               | 90 Each               | 6/2/2014       | Debbie'S Pretend Pharmacy |
| Testing Test      | Baby Lotion                                   | 90 Each               | 5/7/2014       | Debbie'S Pretend Pharmacy |
| Test Test         | LORazepam (1MG)                               | 90 Each               | 5/2/2014       | Debbie'S Pretend Pharmacy |
| Doe Karen         | LORazepam (1MG)                               | 90 Each               | 5/2/2014       | Debbie'S Pretend Pharmacy |
| Johnson Joe       | LORazepam (1MG)                               | 90 Each               | 5/1/2014       | Debbie'S Pretend Pharmacy |
| Doe John          | LORazepam (1MG)                               | 90 Each               | 4/22/2014      | Test Pha                  |
| Doe John          | Acetaminophen-Codeine<br>(120-12MG/5ML)       | 40 Each               | 4/22/2014      | Test Pha                  |
| Doe John          | LORazepam (1MG)                               | 90 Each               | 4/22/2014      | Debbie'S Pretend Pharmacy |
| Doe John          | LORazepam (1MG)                               | 90 Each               | 4/22/2014      | Debbie'S Pretend Pharmacy |
|                   | Acetaminophen-Codeine<br>(120-12MG/5ML)       | 40 Each               | 4/22/2014      |                           |
| Doe John          | ZyPREXA Zydis (15MG)                          | 120 Each              | 11/19/2013     | Test Pharmacy Too         |

#### MPDR.mt.gov

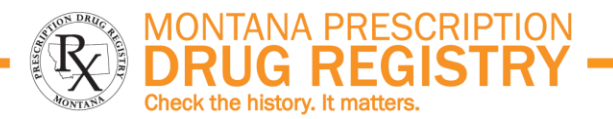

Date of Birth

State

2/29/2000

City

Gende

Male

Zip Code

City, Stat

Helena MT

View prescription details for patient John Doe for the last three years from Montana Addre

123 Main St

Address Information (continued

#### **REPORT FORMATS AND OPTIONS**

#### **DOWNLOADING REPORTS**

Reports can be downloaded from the "View Prescription Details" page or the "View All Prescriptions" page.

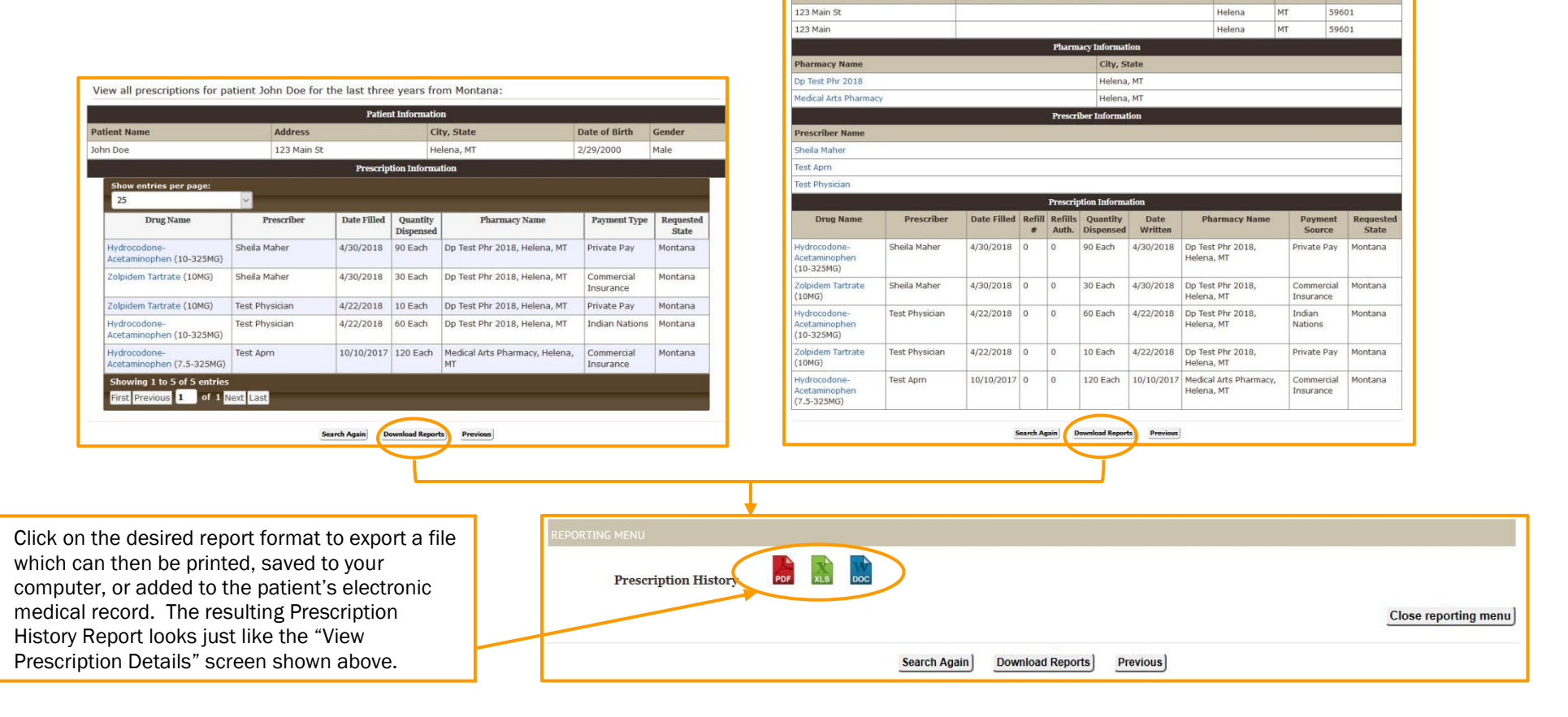

Patient Na

Address Inform

John Doe

(Revised November 2018)

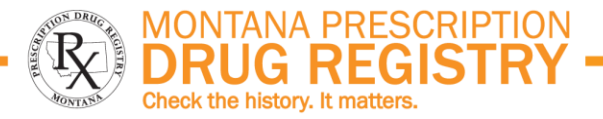

#### **DELEGATING SEARCH AUTHORITY**

MPDR Registered Users can assign their MPDR search authority to authorized agents, or Delegates.

- Registered Users who wish to delegate their MPDR search authority must complete additional online training, as shown to the right.
- Supervising Providers are responsible for creating an online Delegate Relationship with their authorized agents.
- Supervising providers are responsible for terminating an online Delegate Relationship when a staff member leaves employment, takes an extended leave of absence, or transfers to a position that does not require access to the MPDR.
- Supervising providers are responsible for monitoring their Delegates' use of the MPDR on a regular basis to ensure proper use of the MPDR database.
- One Supervising Provider can have multiple Delegates, and one Delegate can have multiple Supervising Providers.
- A pharmacist may only delegate his or her search authority to a licensed Pharmacy Technician or a licensed Pharmacy Intern.
- A prescriber (physician, dentist, physician assistant, etc.) may delegate his or her search authority to any HIPAA-trained staff member.

#### To delegate MPDR search authority:

- 1. Go to the MPDR Home Page at <u>www.MPDR.mt.gov</u>.
- 2. Click the on-screen link to locate the required training documents.
- 3. Review all required training documents.
- 4. Follow the instructions given in the training documents.
- Delegate relationships can be managed by the individual Supervising Provider or at a facility level through a function called Facility Management.
- The Facility Management feature allows large facilities to designate one or two Supervising Providers who are responsible for all of the data entry pertaining to Delegate relationships within their Facility. Note that additional training is required for Facility Managers, as shown to the right.
- Delegates must identify the Supervising Provider who authorizes each of the MPDR searches they conduct.

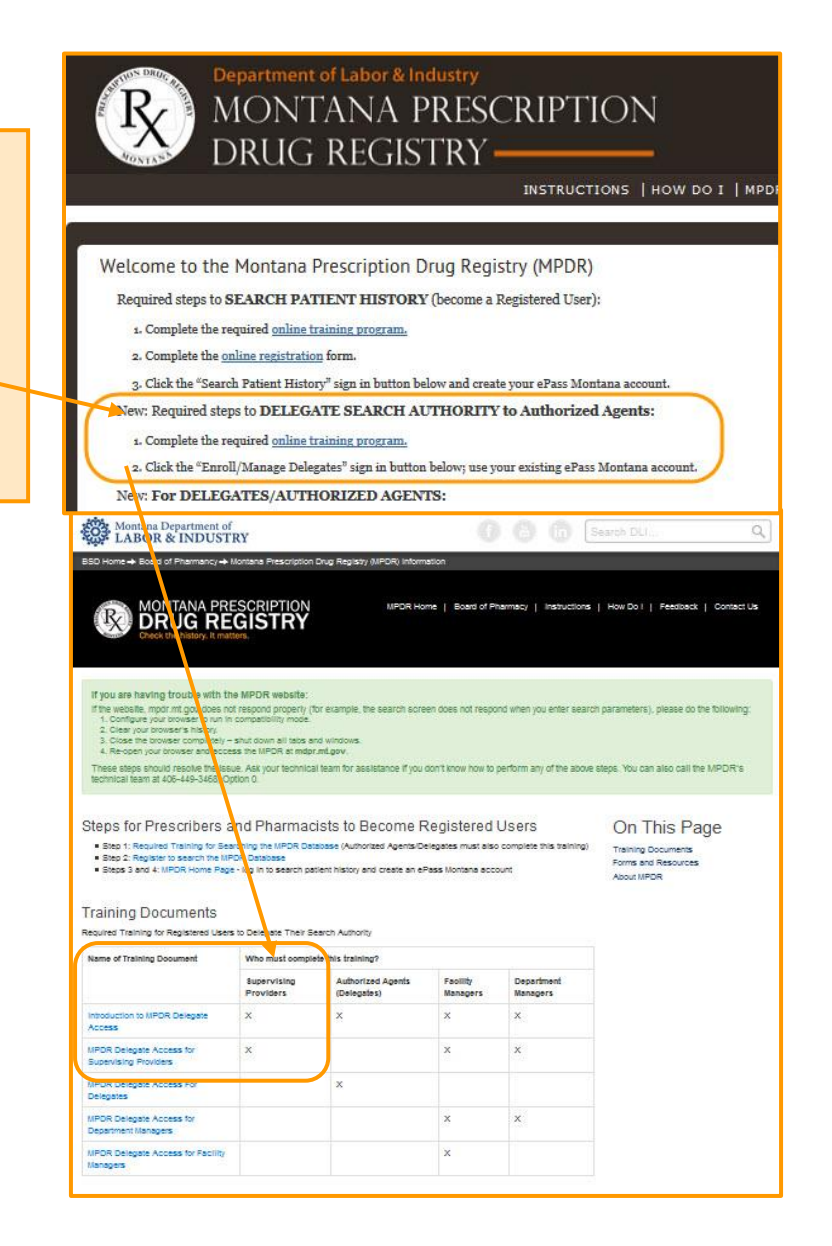

(Revised November 2018)

### **UPDATING USER EMAIL ADDRESS**

MPDR Registered Users and Delegates have the ability to edit the email address associated with their MPDR registration. This email address is where all MPDR-related correspondence will be delivered.

- 1. Log in to search patient history.
- 2. Click the "Edit My Account" link at the top of the web page.

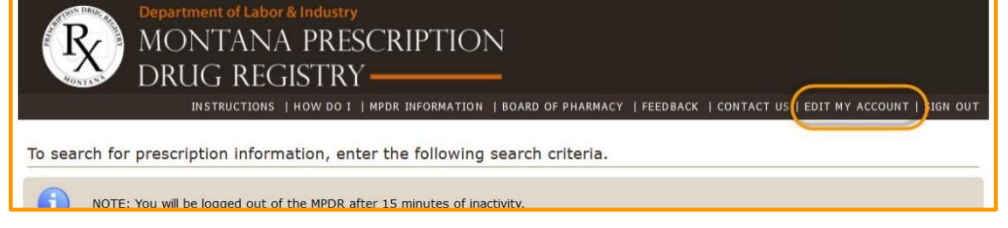

3. The following screen will open.

| Edit Account       |                    |
|--------------------|--------------------|
| Month/Day of Birth | 01/01              |
| Last Name          | PHYSICIAN2         |
| First Name         | TEST               |
| Middle Name        |                    |
| Email              | testemail@test.com |
|                    | ž.                 |

4. Enter the new email address and click "Update" to save the change. Users will be returned to the "Search Patient History" screen when the update is complete.

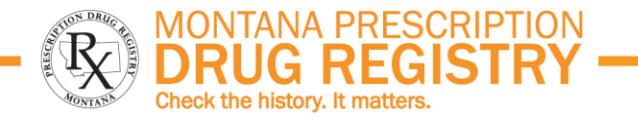

### **CONTACT THE MPDR**

#### **ONLINE INFORMATION**

MPDR Home Page: <u>www.MPDR.mt.gov</u> MPDR Information Page: <u>www.MPDRInfo.mt.gov</u> Montana Board of Pharmacy: <u>www.Pharmacy.mt.gov</u> <u>Register to Search Patient History</u>

#### EMAIL

pdrassistance@egovmt.com OR dlibsdmpdr@mt.gov

#### PHONE

406-449-3468, Option 0 (MPDR Technical Team)

406-841-2240 (MPDR Staff)

406-444-6880 (License Renewal & MPDR Fee)

#### Fax

406-841-2344

#### **MONTANA PRESCRIPTION DRUG REGISTRY**

PO Box 200513

Helena, MT 59620-0513

#### **PROGRAM MANAGER**

Donna M. Peterson, <u>dlibsdmpdr@mt.gov</u>, 406-841-2240

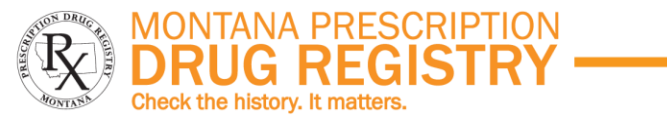

### **TROUBLESHOOTING & FREQUENTLY ASKED QUESTIONS (Page 1 of 2)**

#### What is my Record ID?

Your Record ID is a 15-digit security code associated with your Montana license. This code must be entered the first time you log in to the MPDR during the registration process, or the first time you log in using a new ePass Montana account. You will not be required to enter the Record ID during subsequent MPDR logins.

Your Record ID has been mailed to the address on your Montana license, but if you cannot locate that letter, you can <u>call the MPDR office at 406-841-2240 to obtain your Record ID by phone</u>.

#### What is my user name and password?

As described on page 6 of this document, each user must create their own ePass Montana user name and password for an additional layer of system security. MPDR staff do not have access to your login credentials. <u>Please contact the</u> <u>MPDR's technical team at 406-449-3468</u>. Option 0. for assistance with your <u>ePass Montana account</u>.

## I tried to log in to the MPDR, but the system said my account has been deactivated. What's wrong?

<u>Please contact the MPDR's technical team at 406-449-3468, Option 0, for</u> <u>assistance with reactivating your ePass Montana account.</u>

## I tried to register for online access to the MPDR, but the system said I'm not eligible. What's wrong?

The following Montana licensees are eligible for online access to the MPDR: Dentists, Physicians (MD, DO), Naturopathic Physicians, Optometrists, Pharmacists, Physician Assistants, Podiatrists, Resident Physicians, and Advanced Practice Registered Nurses with Prescriptive Authority endorsement.

If your Montana license type is listed above, you may receive an error if the information you enter on the MPDR registration screen does not match the

corresponding information on your Montana license; double check your data entry. <u>Please contact MPDR staff at 406-841-2240 for further assistance</u>.

#### I tried to log in to the MPDR, but the system said I am not licensed in Montana. I know my license is active; why can't I log in?

This error message typically means that a data entry error was made when typing in your Montana License Number or your Record ID. Confirm that both fields include all of the required letters, dashes and numbers.

**NOTE:** You must enter your full Montana license number, which is typically formatted as follows:

- For physicians, MED-PHYS-LIC-#####
- For pharmacists, PHA-PHA-LIC-#####
- For dentists, DEN-DEN-LIC-#####
- For APRNs, NUR-APRN-LIC-#####
- Etc.

If you cannot resolve this error message, please contact the MPDR office at 406-841-2240 for assistance.

#### I can't log in to the MPDR. Do I need to pay the fee first?

No, you do not need to pay your MPDR fee before registering or logging in. Your fee will be collected the next time you renew your Montana license.

#### I found an error in the MPDR. Can you fix this erroneous prescription data?

No, MPDR staff cannot modify MPDR prescription data. Our online service displays prescription data exactly as it was reported to us by the dispensing pharmacies, and we do not have the authority or the ability to modify that data.

If you find questionable prescription data in the MPDR, please contact the dispensing pharmacy to verify the accuracy of the information they reported. If the prescription data is incorrect, the dispensing pharmacy is responsible for submitting a correction to the MPDR.

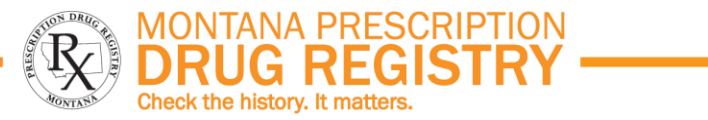

### **TROUBLESHOOTING & FREQUENTLY ASKED QUESTIONS (Page 2 of 2)**

#### Why can't I find my patient in the MPDR?

- 1. Simplify your search parameters:
  - a. Enter Last Name = first letter of patient's last name.
  - b. Enter the date of birth.
  - c. Select the desired date range.
  - d. Leave the remaining search parameters blank.
- 2. Search for a longer date range using the parameters given above.

If you still cannot locate your patient, it is possible that the dispensing pharmacy has not yet reported those prescriptions to the MPDR, or that the reporting pharmacy mis-identified the patient. The MPDR service displays information exactly as it was reported by the dispensing pharmacy, and any corrections to the MDPR's data must be submitted by the pharmacy.

## I'm trying to log in, but the system keeps asking for my Unique ID. What is this?

A Unique ID is a security code used by pharmacies when they submit prescription data to the MPDR, and is different from the Record ID security code used by Registered Users.

If the system is prompting you for a Unique ID, then you clicked the "Sign In" button for pharmacy users. Please go back to the MPDR's home page, www.MPDR.mt.gov, and click the "Sign In" button under "Search Patient History."

#### Can I delegate a member of my staff to search the MPDR on my behalf?

You may NOT share your login credentials with anyone. However, any MPDR Registered User can establish online relationship(s) with one or more staff members to identify staff as authorized agents (Delegates). After the necessary online relationships have been created, your Delegates must complete required training and the initial Delegate login process. Your Delegates will be able to access the MPDR using their own login credentials, and can search the MPDR for information about patients you are treating or who have been referred to you for care. Note that a Delegate must identify the Supervising Provider who authorizes each of his or her MPDR searches.

To delegate your MPDR search authority, follow the steps given on page 14 of this document.

#### How do I become an MPDR Registered User?

#### HOW TO ACCESS MPDR ONLINE SERVICES:

- Step 1: Complete all portions of this training program
- Step 2: Complete the online registration process (see page 4)
- Step 3: Create an ePass Montana account (see page 6)
- Step 4: Log in to the MPDR (see page 8).

#### Who do I contact for further assistance?

| For assistance with: |                                                                                                    | Contact:                                                                                          |
|----------------------|----------------------------------------------------------------------------------------------------|---------------------------------------------------------------------------------------------------|
| •                    | Your login credentials (user<br>name/password) or other ePass<br>Montana issues<br>Using the MPDR's online services | MPDR Technical Team<br>406-449-3468, Option 0<br>pdrassistance@egovmt.com                         |
| •                    | Obtaining your Record ID<br>Registration errors related to<br>information on your Montana license                   | MPDR Staff<br>406-841-2240<br><u>dlibsdmpdr@mt.gov</u>                                            |
| •                    | Your MPDR annual fee                                                                                                | Department of Labor &<br>Industry, License Renewal<br>406-444-6880<br><u>dlibsdrenewal@mt.gov</u> |

(Revised November 2018)

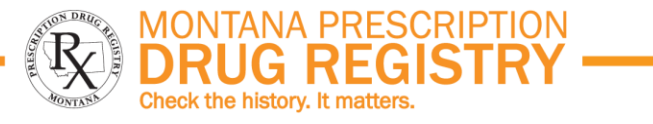

### QUIZ (Page 1 of 2)

Please complete the following quiz to demonstrate that you understand the important information presented about the MPDR. Answers are given at the end of this section of the document. **You do not need to submit your quiz answers to the MPDR**, but you will be required to attest that you completed all portions of this training, including the quiz.

#### **QUESTION 1**

Which of the following is a goal of the MPDR?

- A. Confirm a patient's compliance with a prescribed drug regimen
- B. Early intervention for a person who may be abusing controlled substances
- C. Tool to prevent prescription drug abuse and diversion
- D. Provide aggregated information on trends in prescribing and abuse of controlled substances
- E. All of the above are goals of the MPDR.

#### **QUESTION 2**

The following are authorized for online access to the MPDR except:

- A. Law enforcement personnel with an investigative subpoena
- B. Health care providers with prescriptive authority (prescribers)
- C. Pharmacists (dispensers)

#### **QUESTION 3**

It will take approximately 7 days from the date a prescription is dispensed until it appears in the MPDR.

- A. True
- B. False

#### **QUESTION 4**

All of the following are examples of appropriate access to, or use of, the MPDR except:

- A. Obtain information about a current patient
- B. Obtain information about a new patient that has been referred for care
- C. Obtain information about a colleague suspected of abusing prescription drugs
- D. Provide an MPDR report to a known patient who requests a copy of their own information

### **QUESTION 5**

It is appropriate to share your MPDR login credentials with staff members so that they can obtain information from the MPDR on your behalf.

- A. True
- B. False

### **QUESTION 6**

Inappropriate access or disclosure of MPDR information by an authorized user may result in:

- A. Criminal prosecution
- B. Disciplinary action by your licensing board
- C. Revocation of database access privileges
- D. All of the above

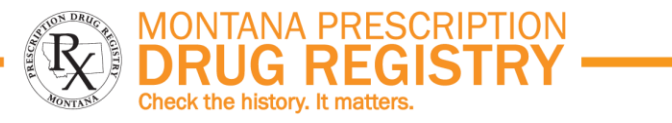

## QUIZ (Page 2 of 2)

#### **QUESTION 7**

All prescribers and dispensers of controlled substances are required to pay a \$30 controlled substance fee which is used to fund the MPDR. Which statement about the controlled substance fee is correct?

- A. You only have to pay the fee if you use the MPDR
- B. You will pay the fee when you register for online access to the MPDR
- C. You are required to pay the fee if you hold an active Montana license as a pharmacist or prescriber, regardless of where you practice.

#### **QUESTION 8**

All of the following are required for Registered Users to obtain access to the MPDR except:

- A. Your active Montana State-issued professional license number
- B. Payment of the controlled substance fee
- C. The Montana State-issued Record ID number that you received by postal mail or by phone
- D. Completion of the online training program.

#### **QUESTION 9**

You discover an error on your patient's prescription as it is listed in the MPDR. What do you do to resolve the issue?

- A. Confirm the correct prescription information with the dispensing pharmacy
- B. Notify MPDR staff that the database contains an error and ask them to correct the problem
- C. Ask the dispensing pharmacy to submit corrected prescription information to the MPDR
- D. Both A and C are correct actions.

#### **QUIZ ANSWERS**

- 1. E. Patient safety and deterring prescription drug abuse are the primary goals of the MPDR.
- 2. A. Law enforcement must obtain MPDR reports from the Board of Pharmacy.
- 3. B. Prescription data is submitted daily to the MPDR.
- 4. C. HIPAA privacy rules apply to the information in the MPDR.
- 5. B. You should not share your MPDR login credentials with anyone, including members of your staff.
- 6. D. There are criminal and administrative penalties for misuse of the MPDR.
- 7. C. The controlled substance fee will be paid annually by all licensed prescribers and dispensers.
- 8. B. Payment of the controlled substance fee is not required during the MPDR registration process. You will pay the controlled substance fee next time you renew your professional license.
- 9. D. The MPDR displays prescription data as reported to us by pharmacies, and the dispensing pharmacy is the only one who can make corrections.

(Revised November 2018)

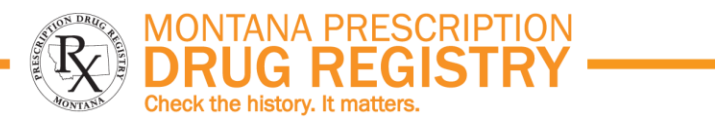

**GET STARTED NOW** 

**<u>Click here to register to search patient history</u>** 

## (Prescribers and Pharmacists only)

**<u>Click here to sign in to search patient history</u>** 

(Registered Users and Delegates only)

Obtain your Record ID: call 406-841-2240 (Prescribers and Pharmacists only)